## 振茲 SailWind Router Quick Reference

## **Keyboard Shortcuts**

| Function Key Command Assignments |                                                    |                                                                |
|----------------------------------|----------------------------------------------------|----------------------------------------------------------------|
| Кеу                              | Description                                        |                                                                |
| F1                               | Open Help (context sensitive)                      |                                                                |
| F3                               | Interactive route (dynamics enabled)               |                                                                |
| F4                               | Toggle layer pair (during routing)                 |                                                                |
| F5                               | Zoom in (Navigation Window)                        |                                                                |
| F6                               | Zoom out (Navigation Window)                       |                                                                |
| F7                               | Swap workspace and Navigation Window contents      |                                                                |
| F8                               | Lock view (Navigation Window)                      |                                                                |
| F9                               | Autorouting, start                                 |                                                                |
| F10                              | Autorouting, resume                                |                                                                |
| F11                              | Autorouting, pause                                 |                                                                |
| F12                              | Autorouting, stop                                  |                                                                |
|                                  |                                                    | Editing                                                        |
| Shortcut                         |                                                    | Description                                                    |
| Delete                           |                                                    | Delete the selected object                                     |
| Escape                           |                                                    | Cancel command                                                 |
| Ctrl+H                           |                                                    | Highlight object                                               |
| Ctrl+U                           |                                                    | Remove highlighting from current object                        |
| Alt+Click                        |                                                    | Toggle highlighting on/off                                     |
| Alt+Click+Dra                    | ag                                                 | Toggle highlighting objects in the enclosed area               |
|                                  |                                                    | Selection                                                      |
| Shortcut                         |                                                    | Description                                                    |
| Click                            |                                                    | Select an object                                               |
| Spacebar                         |                                                    |                                                                |
| Ctrl+A                           |                                                    | Select all design objects based on selection filter            |
| Click+Drag                       |                                                    | Start an area selection                                        |
| Tab                              |                                                    | Cycle selection of adjacent objects in pick radius             |
| Ctrl+Click                       |                                                    | Toggle object selection or select multiple objects             |
| Ctrl+Click+Di                    | rag                                                | Add to or remove from selected objects using an area selection |
|                                  |                                                    | Placement Operations                                           |
| Shortcut                         | De                                                 | escription                                                     |
| Ctrl+E                           | Μ                                                  | ove the selected object(s)                                     |
| Tab                              | R                                                  | otate a component (during component move mode)                 |
| Ctrl+R                           | R                                                  | otate the selected component(s) 90 degrees                     |
| Ctrl+I                           | Sp                                                 | pin the selected object                                        |
| Shift+F                          | Flip a component to the opposite side of the board |                                                                |
|                                  |                                                    | File Operations                                                |
| Shortcut                         | De                                                 | escription                                                     |
|                                  |                                                    |                                                                |
|                                  | Open a design file                                 |                                                                |
| Ctrl+S                           | Save a design file                                 |                                                                |

| Panning, 2                  | Zooming, and Navigation                                                        |
|-----------------------------|--------------------------------------------------------------------------------|
| Shortcut                    | Description                                                                    |
| Home                        | Zoom to fit the board outline to the maximum                                   |
| Keypad (7)                  | of the viewable workspace                                                      |
| Ctrl+B                      |                                                                                |
| Ctrl+Alt+E                  | Zoom to fit all objects in the design to the maximum of the viewable workspace |
| Middle+Drag                 | Zoom from center. Drag up to zoom in. Drag                                     |
| Keypad (5) (Numlock On)     | down to zoom out.                                                              |
| Shift+Middle+Drag           | Zoom from corner. Drag up to zoom in. Drag                                     |
| Keypad (.) (Zoom Mode only) | down to zoom out.                                                              |
| Alt+Z                       | Zoom to fit the selectable object(s) to the maximum of the viewable workspace  |
| Ctrl+W                      | Toggle Zoom Mode on/off                                                        |
| Click                       | Zoom in at the pointer (Zoom Mode)                                             |
| Page Up                     |                                                                                |
| Space Bar                   |                                                                                |
| Keypad (9)                  |                                                                                |
| Right-Click                 | Zoom out at the pointer (Zoom Mode)                                            |
| Page Down                   |                                                                                |
| Keypad (3)                  |                                                                                |
| Page Up                     | Zoom in at the pointer                                                         |
| Keypad (9)                  |                                                                                |
| Ctrl+Wheel Fwd              |                                                                                |
| Page Down                   | Zoom out at the pointer                                                        |
| Keypad (3)                  |                                                                                |
| Ctrl+Wheel Back             |                                                                                |
| Down Arrow                  | Move the pointer down one design grid                                          |
| Up Arrow                    | Move the pointer up one design grid                                            |
| Left Arrow                  | Move the pointer left one design grid                                          |
| Right Arrow                 | Move the pointer right one design grid                                         |
| Middle-Click                | Pan to center the view on the pointer                                          |
| Keypad (0)                  | Iocation                                                                       |
| Insert                      |                                                                                |
| Alt+Middle+Drag             | Pan dynamically                                                                |
| Wheel Back                  | Pan down one line                                                              |
| Wheel Fwd                   | Pan up one line                                                                |
| Shift+Wheel Back            | Pan right one line                                                             |
| Shift+Wheel Fwd             | Pan left one line                                                              |
| Ctrl+Alt+Wheel Back         | Pan down one pixel                                                             |
| Ctrl+Alt+Wheel Fwd          | Pan up one pixel                                                               |
| Alt+Shift+Wheel Back        | Pan right one pixel                                                            |
| Alt+Shift+Wheel Fwd         | Pan left one pixel                                                             |
| Keypad (2)                  | Pan down one increment                                                         |
| Keypad (4)                  | Pan left one increment                                                         |
| Keypad (6)                  | Pan right one increment                                                        |
| Keypad (8)                  | Pan up one increment                                                           |

| Routing Operations |                                                                                                    |  |
|--------------------|----------------------------------------------------------------------------------------------------|--|
| Shortcut           | Description                                                                                        |  |
| Click              | Add a corner (interactive routing)                                                                 |  |
| Space Bar          |                                                                                                    |  |
| Alt+R              | Add arc of radius set with RAD modeless command (interactive routing)                              |  |
| Shift+Click        | Add a via (interactive routing)                                                                    |  |
| Alt+Shift+Click    |                                                                                                    |  |
| Alt+A              | Add an arc (interactive routing)                                                                   |  |
| Backspace          | Remove the last routed corner on a trace or the last corner on a 2D line (in polygon drawing mode) |  |
| Shift+S            | Stretch (interactive routing mode)                                                                 |  |
| Click              | Complete (interactive routing) when pointer is near a valid completion point                       |  |
| Double-Click       | Complete (interactive routing) when pointer is near a valid completion point                       |  |
| Ctrl+Click         | End (interactive routing)                                                                          |  |
| Ctrl+Alt+Click     |                                                                                                    |  |
| Ctrl+M             | Run length minimization                                                                            |  |
| Ctrl+Page<br>Down  | Reset length monitor to zero (interactive routing)                                                 |  |
| Ctrl+L             | Toggle the Length Monitor on/off                                                                   |  |
| Shift+E            | Toggle Estimated Length (Et) display (pin pair or net)                                             |  |
| Ctrl+Tab           | Cycle through via patterns (differential pair routing)                                             |  |
| Shift+A            | Begin an accordion (interactive routing mode)                                                      |  |
| Double-Click       | End an accordion (interactive routing)                                                             |  |
| Shift+N            | Toggle Dynamic Reconnect on/off                                                                    |  |
| Shift+D            | Toggle "Dynamically route" mode on/off (interactive routing)                                       |  |
| Alt+G              | Toggle snap to routing grid on/off                                                                 |  |
| Shift+G            | Toggle guard bands on/off                                                                          |  |
| Shift+R            | Switch rules (component/regular)                                                                   |  |
| Tab                | Switch trace (route separately mode)                                                               |  |
| Tab                | Show the length of the alternate trace in differential pair                                        |  |
| Shift+X            | Split pair around obstacle (routing differential pairs)                                            |  |
| Shift+Z            | Route separately (routing differential pairs)                                                      |  |

| Opening Menus and Dialog Boxes |                                                                                                    |  |
|--------------------------------|----------------------------------------------------------------------------------------------------|--|
| Shortcut                       | Description                                                                                              |  |
| Right-Click                    | Open the popup menu                                                                                      |  |
| Double-Click                   | Open Properties dialog box for the selected object                                                       |  |
| Alt+Enter                      | ]                                                                                                    |  |
| Ctrl+Q                         |                                                                                                    |  |
| Ctrl+Enter                     | Open the Options dialog box                                                                              |  |
| Ctrl+Alt+C                     | Open the Colors page of the Options dialog box                                                           |  |
| Ctrl+Alt+D                     | Open the last viewed page of the Options dialog box                                                      |  |
| Ctrl+Alt+G                     |                                                                                                    |  |
| Ctrl+Alt+N                     | Open the View Nets dialog box                                                                            |  |
| Mouse Button Substitutions     |                                                                                                    |  |
| Shortcut                       | Description                                                                                              |  |
| м                              | Open the popup menu for the current mode (same as right-click)                                           |  |
| Space Bar                      | Activate a left-click to add corners, select items, complete, and so on; at the current pointer location |  |
|                                | Layer List Navigation                                                                                    |  |
| Shortcut                       | Description                                                                                              |  |
| Alt+Up Arrow                   | Change the current layer to the next - descending in the list                                            |  |
| Alt+Down Arr                   | Ow Change the current layer to the next - ascending                                                      |  |
| Alt+Scroll Fw                  | d in the list                                                                                            |  |
|                                | Protection of Objects                                                                                    |  |
| Shortcut                       | Description                                                                                              |  |
| Shift+P                        | Protect objects                                                                                          |  |
| Shift+U                        | Unprotect objects                                                                                        |  |
|                                | DRC Operations                                                                                           |  |
| Shortcut                       | Description                                                                                              |  |
| Alt+D                          | Open DRC Settings dialog box                                                                             |  |
| Alt+X                          | Explain the last DRC error (component move mode)                                                         |  |
| Viewing                        |                                                                                                    |  |
|                                | Description                                                                                              |  |
| Shortcut                       | Description                                                                                              |  |
| Shortcut<br>Alt+N              | Description<br>Display the next view                                                                     |  |
| Shortcut<br>Alt+N<br>Alt+P     | Description Display the next view Display the previous view                                              |  |

## **Modeless Commands**

| Grid Settings       |                                                                                                    |  |
|---------------------|----------------------------------------------------------------------------------------------------|--|
| Command             | Description                                                                                                    |  |
| G <x> {<y>}</y></x> | Set all grids (Routing, Test Point, Via, Fanout, Component), except the Displayed grid                                  |  |
| GC <x> {<y></y></x> | -> Set the Component grid                                                                                               |  |
| GD <x> {<y></y></x> | Set the Displayed (Dot) grid                                                                                            |  |
| GF <x> {<y></y></x> | } Set the Fanout grid                                                                                                   |  |
| GR <x> {<y></y></x> | Set the Routing grid                                                                                                    |  |
| GS                  | Toggle snap to the routing grid on/off                                                                                  |  |
| GT <x> {<y></y></x> | } Set the Test Point grid                                                                                               |  |
| GV <x> {<y></y></x> | -} Set the Via grid                                                                                                    |  |
| GGH                 | Create a Hard Grid Statistics report                                                                                    |  |
| GGM                 | Create a Medium Grid Statistics report                                                                                  |  |
| GGS                 | Create a Soft Grid Statistics report                                                                                    |  |
|                     | Setting the Design Units                                                                                                |  |
| Command             | Description                                                                                                    |  |
| UI                  | Set Design Units to inches                                                                                              |  |
| UM                  | Set Design Units to mils                                                                                                |  |
| UMM                 | Set Design Units to millimeters (metric)                                                                                |  |
| UUM                 | Set Design Units to Microns (metric)                                                                                    |  |
|                     | Highlighting                                                                                                    |  |
| Command             | Description                                                                                                    |  |
| H <net></net>       | Highlight specified net on/off                                                                                          |  |
| HCR                 | Toggle highlighting of component pads and traces with<br>rules on/off                                                   |  |
| НО                  | Turn highlight of selected object(s) on/off                                                                             |  |
| HD                  | Set highlight to Dim other objects                                                                                      |  |
| HG                  | Set highlight to Gray other objects                                                                                     |  |
| нн                  | Set highlight to Crosshatch highlighted objects                                                                         |  |
|                     | Net Name Visibility                                                                                                    |  |
| Command             | Description                                                                                                    |  |
| NN                  | I oggle the visibility of the net names                                                                                 |  |
| NNP                 | Toggle the display of the net names on pins                                                                             |  |
| NNT                 | Toggle the display of the net names on traces                                                                           |  |
| NNV                 | Toggle the display of the net names on vias                                                                             |  |
|                     | Line/Trace Angle Settings                                                                                               |  |
| Command             | Description                                                                                                    |  |
|                     | Set Any angle mode                                                                                                    |  |
| AD                  | Set Diagonal angle mode                                                                                                 |  |
| AU                  |                                                                                                    |  |
|                     | Line/Trace Width Settings                                                                                               |  |
| Command             | Description                                                                                                    |  |
| K <n></n>           | Set "Minimum display width" to <n>, example R 50.<br/>Widths less than <n> display as single pixel center lines</n></n> |  |
| W <n></n>           | Change current trace or line width to <n>, example W 5</n>                                                              |  |

|                                                                                                    | Plower Settings                                                                                                    |  |  |  |
|----------------------------------------------------------------------------------------------------|----------------------------------------------------------------------------------------------------|--|--|--|
| Command                                                                                                    | Description                                                                                                    |  |  |  |
| РВ                                                                                                    | Toggle Push Trace Behind Mode on/off (current trace)                                                                                                    |  |  |  |
| PC                                                                                                    | Enable Plow After Click Mode (current trace)                                                                                                    |  |  |  |
| PP                                                                                                    | Enable Plow with Pointer Mode (current trace)                                                                                                    |  |  |  |
| PR                                                                                                    | Enable Plower Rip Up Mode (current trace)                                                                                                    |  |  |  |
| РХ                                                                                                    | Disable Plowing (current trace)                                                                                                    |  |  |  |
| Search Commands                                                                                                    |                                                                                                    |  |  |  |
| Command                                                                                                    | Description                                                                                                    |  |  |  |
| S <x> <y></y></x>                                                                                                   | Search absolute at <x> <y>, for example S 1000 1000</y></x>                                                                                                    |  |  |  |
| S <s></s>                                                                                                    | Search for ref. designator/pin, for example S U1.1 or S U1                                                                                                    |  |  |  |
| SR <x> <y></y></x>                                                                                                  | Search relative X and Y, for example SR -100 -50                                                                                                    |  |  |  |
| SRX <x></x>                                                                                                    | Search relative X at current Y, for example SRX 300                                                                                                    |  |  |  |
| SRY <y></y>                                                                                                    | Search relative Y at current X, for example SRY 400                                                                                                    |  |  |  |
| SS <s></s>                                                                                                    | Search and Select by ref. designator, for example SS U10                                                                                                    |  |  |  |
| SX <x></x>                                                                                                    | Search absolute X at current Y, for example SX 300                                                                                                    |  |  |  |
| SY <y></y>                                                                                                    | Search absolute Y at current X, for example SY 400                                                                                                    |  |  |  |
| Pour Outline Mode Settings                                                                                          |                                                                                                    |  |  |  |
|                                                                                                    |                                                                                                    |  |  |  |
| Command                                                                                                    | Description                                                                                                    |  |  |  |
| Command<br>PO                                                                                                    | Description           Toggle Pour Outline on/off                                                                                                    |  |  |  |
| Command<br>PO                                                                                                    | Description           Toggle Pour Outline on/off           Object Visibility                                                                                                    |  |  |  |
| Command<br>PO<br>Command                                                                                            | Description Toggle Pour Outline on/off Object Visibility Description                                                                                                    |  |  |  |
| Command<br>PO<br>Command<br>DP                                                                                      | Description           Toggle Pour Outline on/off           Object Visibility           Description           Toggle Distinguish Protected Objects mode on/off                                                                                                    |  |  |  |
| Command<br>PO<br>Command<br>DP<br>I                                                                                 | Description           Toggle Pour Outline on/off           Object Visibility           Description           Toggle Distinguish Protected Objects mode on/off           Toggle Distinguish Protected Objects on/off (no Shortcut dialog box)                                                                                                    |  |  |  |
| Command<br>PO<br>Command<br>DP<br>I<br>O                                                                            | Description           Toggle Pour Outline on/off           Object Visibility           Description           Toggle Distinguish Protected Objects mode on/off           Toggle Distinguish Protected Objects on/off (no Shortcut dialog box)           Toggle Outline Mode on/off (no Shortcut dialog box)                                                                                                    |  |  |  |
| Command<br>PO<br>Command<br>DP<br>I<br>I<br>O<br>PN                                                                 | Description           Toggle Pour Outline on/off           Object Visibility           Description           Toggle Distinguish Protected Objects mode on/off           Toggle Distinguish Protected Objects on/off (no Shortcut dialog box)           Toggle Outline Mode on/off (no Shortcut dialog box)           Pin Number Display on/off                                                                                                    |  |  |  |
| Command<br>PO<br>Command<br>DP<br>I<br>I<br>O<br>PN<br>T                                                            | Description           Toggle Pour Outline on/off           Object Visibility           Description           Toggle Distinguish Protected Objects mode on/off           Toggle Distinguish Protected Objects on/off (no Shortcut dialog box)           Toggle Outline Mode on/off (no Shortcut dialog box)           Pin Number Display on/off           Transparent Mode on/off (no Shortcut dialog box)                                                                                                    |  |  |  |
| Command<br>PO<br>Command<br>DP<br>I<br>I<br>O<br>PN<br>T<br>U                                                       | Description         Toggle Pour Outline on/off         Object Visibility         Description         Toggle Distinguish Protected Objects mode on/off         Toggle Distinguish Protected Objects on/off (no Shortcut dialog box)         Toggle Outline Mode on/off (no Shortcut dialog box)         Pin Number Display on/off         Transparent Mode on/off (no Shortcut dialog box)         Toggle Unroute Display on/off                                                                                                    |  |  |  |
| Command<br>PO<br>Command<br>DP<br>I<br>I<br>O<br>PN<br>T<br>U<br>U<br>Y                                             | Description         Toggle Pour Outline on/off         Object Visibility         Description         Toggle Distinguish Protected Objects mode on/off         Toggle Distinguish Protected Objects on/off (no Shortcut dialog box)         Toggle Outline Mode on/off (no Shortcut dialog box)         Pin Number Display on/off         Transparent Mode on/off (no Shortcut dialog box)         Toggle Unroute Display on/off         Toggle Color by Net on/off (no Shortcut dialog box)                                                                                                    |  |  |  |
| Command<br>PO<br>Command<br>DP<br>I<br>I<br>O<br>PN<br>T<br>U<br>U<br>Y                                             | Description         Toggle Pour Outline on/off         Object Visibility         Description         Toggle Distinguish Protected Objects mode on/off         Toggle Distinguish Protected Objects on/off (no Shortcut dialog box)         Toggle Outline Mode on/off (no Shortcut dialog box)         Pin Number Display on/off         Transparent Mode on/off (no Shortcut dialog box)         Toggle Unroute Display on/off         Toggle Color by Net on/off (no Shortcut dialog box)         Via Commands                                                                                                    |  |  |  |
| Command<br>PO<br>Command<br>DP<br>I<br>I<br>O<br>PN<br>T<br>U<br>U<br>Y<br>Y<br>Command                             | Description         Toggle Pour Outline on/off         Object Visibility         Description         Toggle Distinguish Protected Objects mode on/off         Toggle Distinguish Protected Objects on/off (no Shortcut dialog box)         Toggle Outline Mode on/off (no Shortcut dialog box)         Pin Number Display on/off         Transparent Mode on/off (no Shortcut dialog box)         Toggle Color by Net on/off (no Shortcut dialog box)         Via Commands         Description                                                                                                    |  |  |  |
| Command<br>PO<br>Command<br>DP<br>I<br>I<br>O<br>PN<br>T<br>U<br>V<br>Y<br>Command<br>E                             | Description         Toggle Pour Outline on/off         Object Visibility         Description         Toggle Distinguish Protected Objects mode on/off         Toggle Distinguish Protected Objects on/off (no Shortcut dialog box)         Toggle Outline Mode on/off (no Shortcut dialog box)         Pin Number Display on/off         Transparent Mode on/off (no Shortcut dialog box)         Toggle Unroute Display on/off         Toggle Color by Net on/off (no Shortcut dialog box)         Via Commands         Description         Cycle End Via Mode (No Via, Via, Test Point)                                                                                                    |  |  |  |
| Command<br>PO<br>Command<br>DP<br>I<br>I<br>O<br>PN<br>T<br>U<br>V<br>Y<br>Command<br>E<br>V                        | Description         Toggle Pour Outline on/off         Object Visibility         Description         Toggle Distinguish Protected Objects mode on/off         Toggle Distinguish Protected Objects on/off (no Shortcut dialog box)         Toggle Outline Mode on/off (no Shortcut dialog box)         Pin Number Display on/off         Transparent Mode on/off (no Shortcut dialog box)         Toggle Color by Net on/off (no Shortcut dialog box)         Via Commands         Description         Cycle End Via Mode (No Via, Via, Test Point)         Open the Via dialog box                                                                                                    |  |  |  |
| Command<br>PO<br>Command<br>DP<br>I<br>I<br>O<br>PN<br>T<br>U<br>V<br>Y<br>Command<br>E<br>V<br>V<br>VA             | Description         Toggle Pour Outline on/off         Object Visibility         Description         Toggle Distinguish Protected Objects mode on/off         Toggle Distinguish Protected Objects on/off (no Shortcut dialog box)         Toggle Outline Mode on/off (no Shortcut dialog box)         Pin Number Display on/off         Transparent Mode on/off (no Shortcut dialog box)         Toggle Color by Net on/off (no Shortcut dialog box)         Via Commands         Via Commands         Open the Via dialog box         Set the Via Mode to Automatic                                                                                                    |  |  |  |
| Command<br>PO<br>Command<br>DP<br>I<br>O<br>PN<br>T<br>U<br>V<br>Y<br>Command<br>E<br>V<br>V<br>VA<br>VG            | Description         Toggle Pour Outline on/off         Object Visibility         Description         Toggle Distinguish Protected Objects mode on/off         Toggle Distinguish Protected Objects on/off (no Shortcut dialog box)         Toggle Outline Mode on/off (no Shortcut dialog box)         Pin Number Display on/off         Transparent Mode on/off (no Shortcut dialog box)         Toggle Unroute Display on/off         Toggle Color by Net on/off (no Shortcut dialog box)         Via Commands         Description         Cycle End Via Mode (No Via, Via, Test Point)         Open the Via dialog box         Set the Via Mode to Automatic         Toggle Via guides display on/off |  |  |  |
| Command<br>PO<br>Command<br>DP<br>I<br>O<br>PN<br>T<br>U<br>V<br>Y<br>V<br>Command<br>E<br>V<br>V<br>VA<br>VG<br>VP | Description         Toggle Pour Outline on/off         Object Visibility         Description         Toggle Distinguish Protected Objects mode on/off         Toggle Distinguish Protected Objects on/off (no Shortcut dialog box)         Toggle Outline Mode on/off (no Shortcut dialog box)         Pin Number Display on/off         Transparent Mode on/off (no Shortcut dialog box)         Toggle Color by Net on/off (no Shortcut dialog box)         Via Commands         Description         Cycle End Via Mode (No Via, Via, Test Point)         Open the Via dialog box         Set the Via Mode to Automatic         Toggle Via guides display on/off                                       |  |  |  |

|                                                      | Layer Commands                                                                                                    |  |
|------------------------------------------------------|----------------------------------------------------------------------------------------------------|--|
| Command                                              | Description                                                                                                    |  |
| L <n></n>                                            | Change the current layer to <n></n>                                                                                                    |  |
| PL <n1><br/><n2></n2></n1>                           | Set the Layer pair                                                                                                    |  |
| DRC Settings                                         |                                                                                                    |  |
| Command                                              | Description                                                                                                    |  |
| DRC                                                  | Toggle on-line DRC Mode                                                                                                    |  |
| SUS                                                  | In component move, suspend the cursor to examine DRC issues on the Errors Spreadsheet tab                                                                                                    |  |
| Measurement                                          |                                                                                                    |  |
|                                                      |                                                                                                    |  |
| Command                                              | Description                                                                                                    |  |
| Command<br>Q                                         | Description Quick measure with dynamic rules                                                                                                    |  |
| Command<br>Q                                         | Description           Quick measure with dynamic rules           General Mode Settings                                                                                                    |  |
| Command<br>Q<br>Command                              | Description         Quick measure with dynamic rules         General Mode Settings         Description                                                                                                    |  |
| Command<br>Q<br>Command<br>SC                        | Description         Quick measure with dynamic rules         General Mode Settings         Description         Toggle Smooth Traces on Complete on/off                                                                                                    |  |
| Command<br>Q<br>Command<br>SC<br>DG                  | Description         Quick measure with dynamic rules         General Mode Settings         Description         Toggle Smooth Traces on Complete on/off         Toggle direction guides on/off when moving trace segments                                                                                                |  |
| Command<br>Q<br>Command<br>SC<br>DG                  | Description         Quick measure with dynamic rules         General Mode Settings         Description         Toggle Smooth Traces on Complete on/off         Toggle direction guides on/off when moving trace segments         Miscellaneous                                                                          |  |
| Command<br>Q<br>Command<br>SC<br>DG<br>Command       | Description         Quick measure with dynamic rules         General Mode Settings         Description         Toggle Smooth Traces on Complete on/off         Toggle direction guides on/off when moving trace segments         Miscellaneous         Description                                                      |  |
| Command<br>Q<br>Command<br>SC<br>DG<br>Command<br>MS | Description         Quick measure with dynamic rules         General Mode Settings         Description         Toggle Smooth Traces on Complete on/off         Toggle direction guides on/off when moving trace segments         Miscellaneous         Description         Move Sequential (after selecting components) |  |

|                                                   | Quick Layer Visibility                                            |
|---------------------------------------------------|-------------------------------------------------------------------|
| Command                                           | Description                                                       |
| Z                                                 | Return the layer view to normal                                   |
| Z {+ <layer>}<br/>{-<layer>}</layer></layer>      | Add or remove a layer from the current set of<br>displayed layers |
| Z <n-m></n-m>                                     | View only the range of layers you type                            |
| Z <layer n=""><br/>{<layer m="">}</layer></layer> | View only the layers you type                                     |
| Ζ*                                                | View all layers                                                   |
| Z 0                                               | Hide all layers                                                   |
| ZA                                                | View the active layer                                             |
| ΖB                                                | View only the bottom layer                                        |
| Z C <-C>                                          | View only the current layer                                       |
| Z D                                               | View all documentation layers                                     |
| ZE                                                | View all electrical layers                                        |
| ZI                                                | View all internal layers                                          |
| ZO                                                | View only the outside layers (the top and bottom layers)          |
| ZT                                                | View only the Top layer                                           |
| ZU                                                | Toggle view of unrouted connections (visible on all layers)       |
| ZR <name></name>                                  | Restore a Quick Layer View configuration                          |
| ZS <name></name>                                  | Save a Quick Layer View configuration                             |